# **COMPRAR** PORTAL COMPRAS PÚBLICAS DE LA REPÚBLICA ARGENTINA

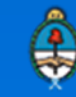

Ministerio de Modernización Presidencia de la Nación

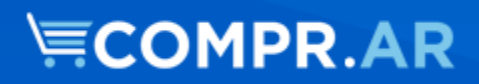

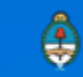

# Contenido

| Introducción y Alcance                        | 2  |
|-----------------------------------------------|----|
| ¿Cómo ingresar al portal comprar?             | .3 |
| Proceso de Compras (Etapas y Actores)         | .4 |
| Acciones que realiza el usuario "Autorizador" | .5 |

### Introducción

El portal de Compras Públicas de la República Argentina (COMPR.AR) es el sistema electrónico de gestión de las compras y contrataciones de la Administración Pública Nacional.

COMPR.AR una herramienta de apoyo en la gestión de contrataciones públicas, la cual permite la participación de los compradores, proveedores y la comunidad.

# Alcance

El sistema **COMPR.AR** tiene interfaz con **e-SIDIF** respecto al módulo presupuesto (compromiso preventivo y definitivo) y al momento de perfeccionar la orden de compra, se genera la misma en **e-SIDIF**, lo que permitirá luego gestionar el pago.

El sistema permite navegar en el Sistema de Información de Bienes y Servicios (**SIByS**) e interactuar con los proveedores durante el proceso.

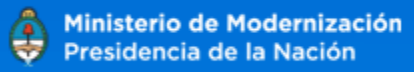

#### ¿Cómo ingresar al portal COMPR.AR?

Colocar en la barra de direcciones: https://comprar.gob.ar Requerimientos Técnicos para trabajar en el portal COMPR.AR

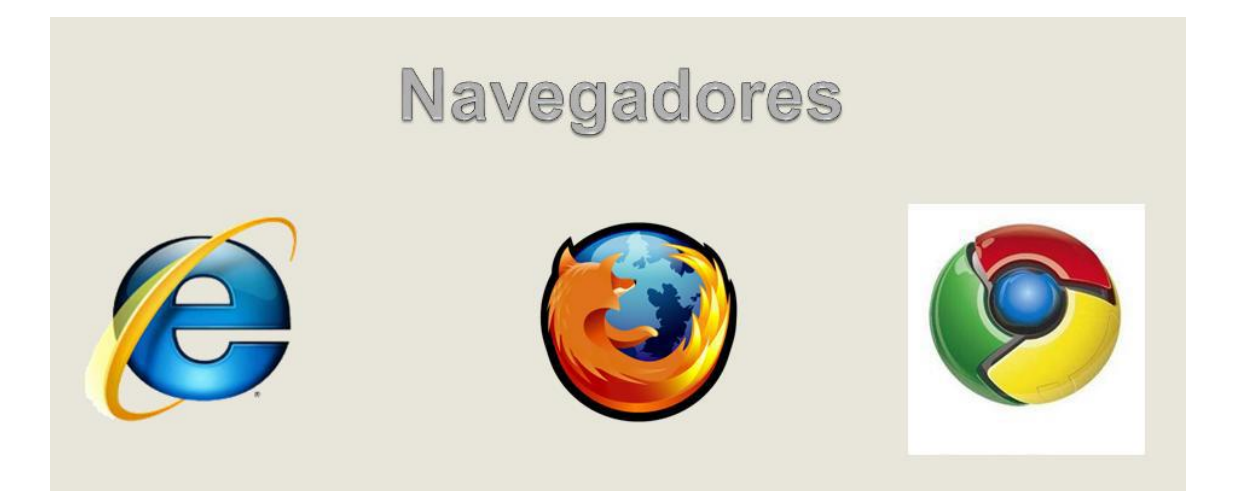

Poseer algún navegador de internet, como pueden ser Internet Explorer, Mozilla Firefox o Google Chrome.

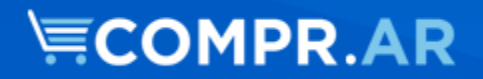

#### **Proceso de Compras (Etapas y Actores)**

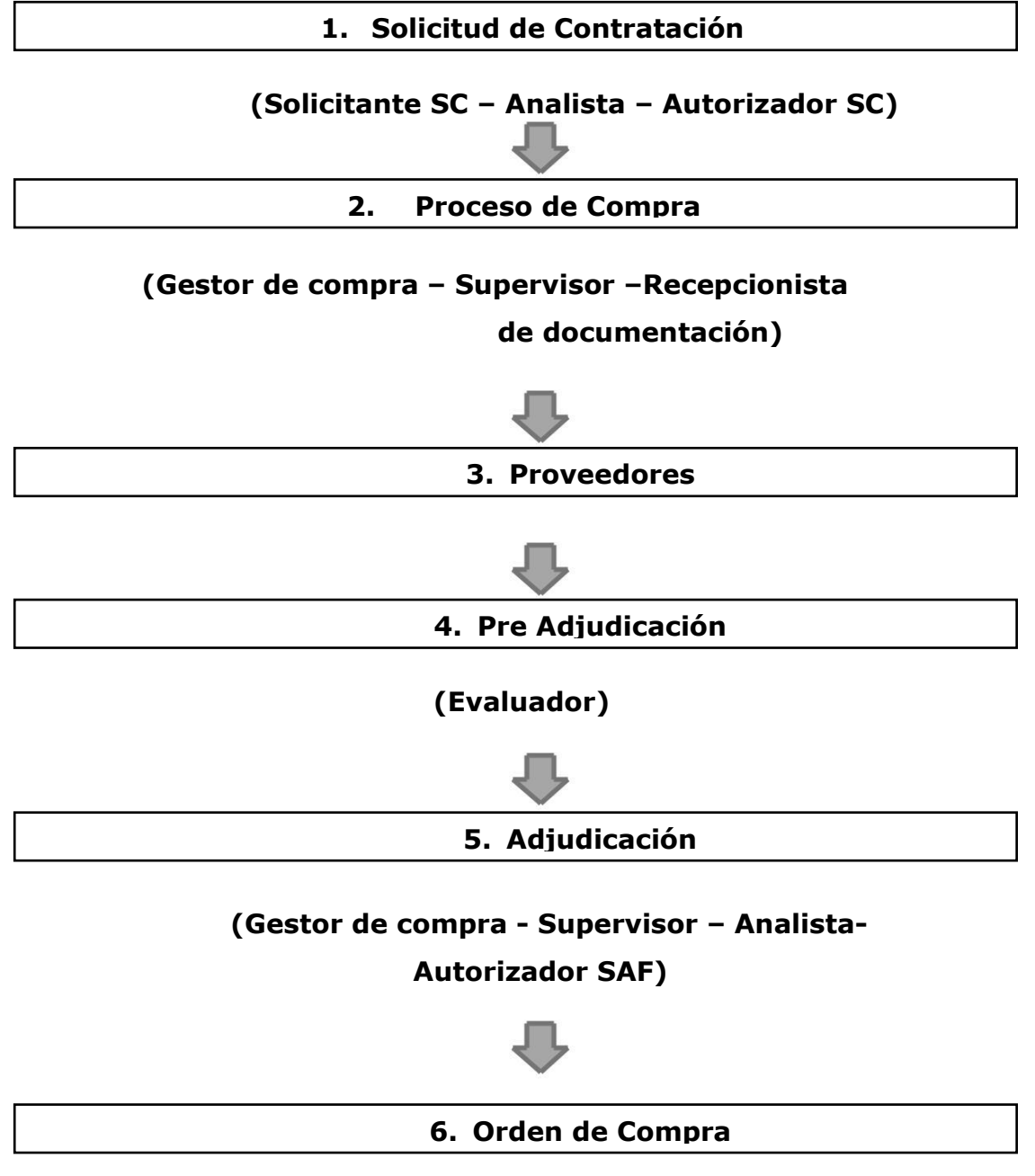

(Gestor de Compra - Autorizador)

# COMPR.AR

# Acciones que realiza el usuario "Autorizador"

El Autorizador busca el proceso de Compras:

Buscar proceso de compra

|                                                                                 |                                                  |                                                          |                              |                         | (*) Datos obligat |
|---------------------------------------------------------------------------------|--------------------------------------------------|----------------------------------------------------------|------------------------------|-------------------------|-------------------|
|                                                                                 |                                                  |                                                          |                              |                         |                   |
|                                                                                 | 450-0333-LPU16                                   | Buscar                                                   |                              |                         |                   |
| Numero de proceso                                                               | Ejemplo: 450-0001-LPR09                          |                                                          |                              |                         |                   |
|                                                                                 |                                                  |                                                          |                              |                         |                   |
|                                                                                 |                                                  | Buscar                                                   | Número de Solicitud de       |                         | Buscar            |
| Numero de expediente                                                            | Ejemplo: EX-2015-04181037MGEYA                   | -DGCYC                                                   | Contratación                 | Ejemplo: 366-0001-SCO16 |                   |
| Número de Documento                                                             |                                                  | Buscar                                                   |                              |                         |                   |
| Contractual                                                                     | Ejemplo: 366-0001-OCA/OC/CO15                    |                                                          |                              |                         |                   |
| Nombre del proceso                                                              |                                                  | (                                                        | Estado de proceso            | Todos los estados       | Ŧ                 |
| Fecha desde                                                                     | 25/06/2016                                       | ~                                                        | Fecha hasta                  | 25/07/2016              | ~                 |
| Tipo de proceso                                                                 | Todos los tipos de proceso                       | Ŧ                                                        | Modalidad                    | Todas las modalidades   | Ŧ                 |
| Encuadre Legal                                                                  | Seleccionar                                      | Ŧ                                                        | Inciso                       | Seleccione              | Ŧ                 |
| Unidad Operativa de Cor                                                         | ntrataciones                                     |                                                          |                              |                         |                   |
| Servicio Administrativo<br>Financiero                                           | Seleccionar                                      |                                                          |                              |                         | Ŧ                 |
| Unidad Operativa de<br>Contrataciones                                           | Todas las unidades                               |                                                          |                              |                         | ٣                 |
|                                                                                 |                                                  |                                                          |                              |                         |                   |
| Unidad Solicitante                                                              |                                                  |                                                          |                              |                         |                   |
| Unidad Solicitante<br>Servicio Administrativo<br>Financiero                     | Seleccionar                                      |                                                          |                              |                         | Ŧ                 |
| Unidad Solicitante<br>Servicio Administrativo<br>Financiero<br>Unidad Ejecutora | Seleccionar<br>Todas las unidades                |                                                          |                              |                         | ¥                 |
| Unidad Solicitante<br>Servicio Administrativo<br>Financiero<br>Unidad Ejecutora | Seleccionar<br>Todas las unidades                | Bu                                                       | iscar                        |                         | ¥.                |
| Unidad Solicitante<br>Servicio Administrativo<br>Financiero<br>Unidad Ejecutora | Seleccionar<br>Todas las unidades<br>Computadora | 450/000 - Dim<br>General de<br>Administració<br>Finanzas | ección<br>n y Ordenes Compra | ar 05/08/2016           | v<br>v            |
| Unidad Solicitante Servicio Administrativo Financiero Unidad Ejecutora          | Seleccionar Todas las unidades Computadora       | 450/000 - Din<br>General de<br>Administració<br>Finanzas | ección<br>n y Ordenes Compra | ar 05/08/2016           | ▼<br>▼            |

| Adm            | inistrativo de Adjudi      | cación                                                           |                              |                                         |                        |               |                                                   |                     |           |
|----------------|----------------------------|------------------------------------------------------------------|------------------------------|-----------------------------------------|------------------------|---------------|---------------------------------------------------|---------------------|-----------|
|                | Documento                  | Nu                                                               | imero GDE                    | Numero Especial Fecha Vin               |                        | Fecha Vin     | culación                                          | ión Opciones        |           |
|                | Adjudicación y OC          | Adjudicación y OC DECRE-2016-00163824-APN-<br>MM                 |                              | RFC-2016-2-MM                           | 15/09/2016             |               | 2016                                              |                     |           |
| 0              | 450-9072-0C16              | Orden de compra<br>generada por<br>Proceso Nº 450-<br>9174-LPU16 | Creación<br>09/15/2016 12:53 | Jonathan<br>Sollosqui 20-<br>02734443-8 | EX-201<br>002490<br>MM | 6-<br>)33APN- | 450/000 -<br>General de<br>Administra<br>Finanzas | Dirección<br>ción y | \$ 100,00 |
| ) Jus<br>schaz | tificación en caso de<br>o |                                                                  |                              |                                         |                        |               |                                                   |                     |           |
| bre d          | le Usuario usuari          | otest1                                                           |                              |                                         |                        |               |                                                   |                     |           |

El autorizador verifica el acto administrativo que aprueba la adjudicación y los documentos contractuales generados. Por último, ingresa nuevamente su contraseña y presiona el botón "Autorizar".

En caso de rechazar la autorización el sistema le solicita una justificación, y el proceso vuelve al supervisor de la compra.

Con la autorización el sistema COMPR.AR impacta en eSIDIF la imputación definitiva ingresada.

Martes 6 de Septiembre, 17:29:54

| 450-9057-OC16              | Jonathan Sollosqui | Autorizada eSIDIF                                              |                   |  |  |  |  |
|----------------------------|--------------------|----------------------------------------------------------------|-------------------|--|--|--|--|
| Numero                     | Proveedor          | Estado                                                         | Acciones          |  |  |  |  |
| Ordenes de compra          |                    |                                                                |                   |  |  |  |  |
| Prueba Salta               |                    | 450/000 - Dirección General de Administ                        | ración y Finanzas |  |  |  |  |
| Nombre del proceso de comp | ra                 | EX-2016-00227607- APN-MM<br>Unidad Operativa de Contrataciones |                   |  |  |  |  |
| 450-9131-LPU16             |                    |                                                                |                   |  |  |  |  |
| Número del proceso de comp | ra                 | Número de expediente                                           |                   |  |  |  |  |

Posterior a la acción de autorizar, se presiona el botón **"Siguiente"** para que se libere en eSIDIF el preventivo disponible de corresponder.

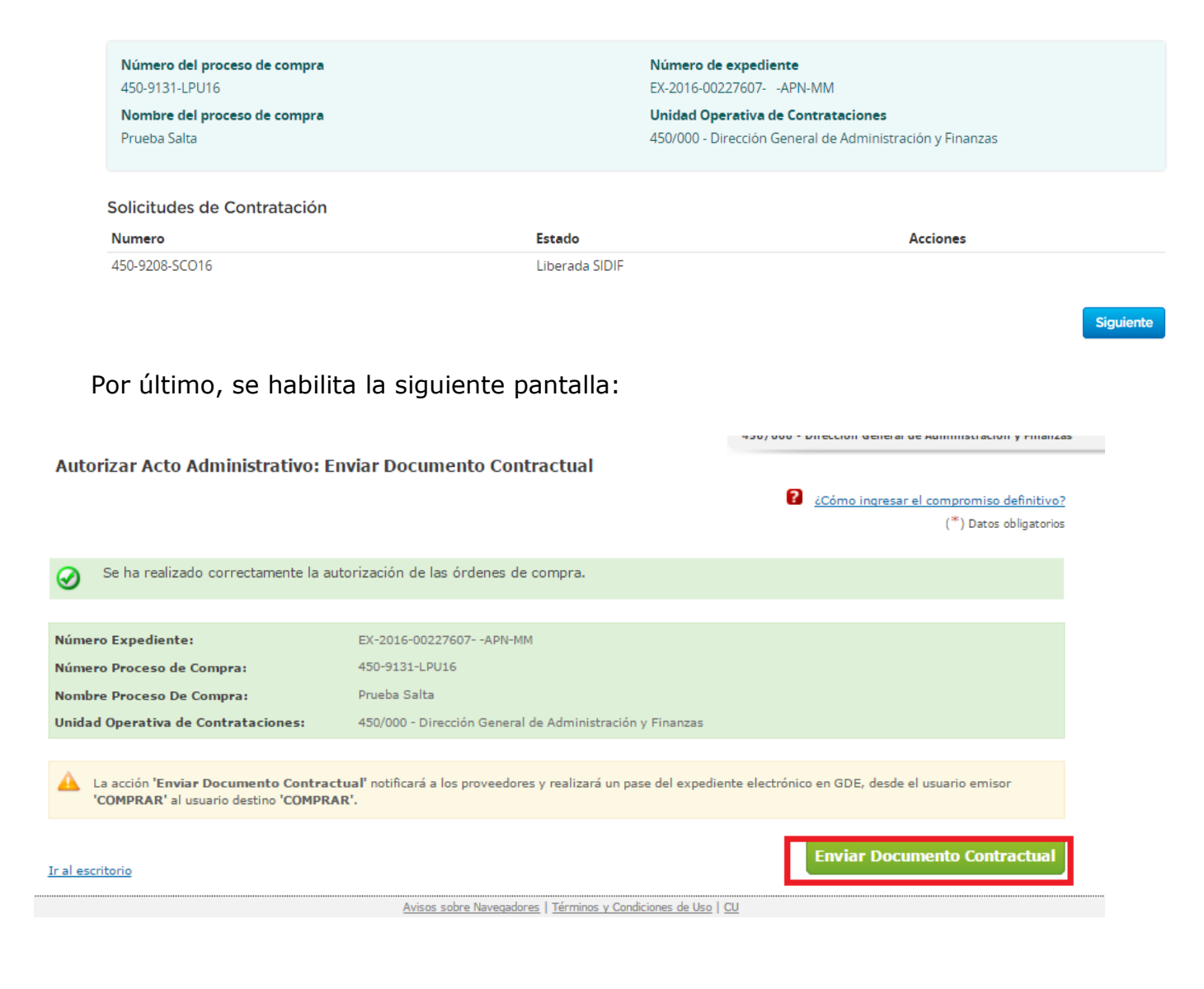

El autorizador presiona la opción **"Enviar Documento Contractual"** para notificar a los proveedores adjudicados y se realice el pase del expediente electrónico al supervisor de compra.

En esta instancia, el sistema notifica a los proveedores de la adjudicación y los respectivos documentos contractuales de corresponder.

Finalmente el sistema muestra en pantalla el siguiente mensaje de éxito:

🕢 Se ha realizado el pase correctamente.